To create Interview Evaluations you can follow these breadcrumbs:

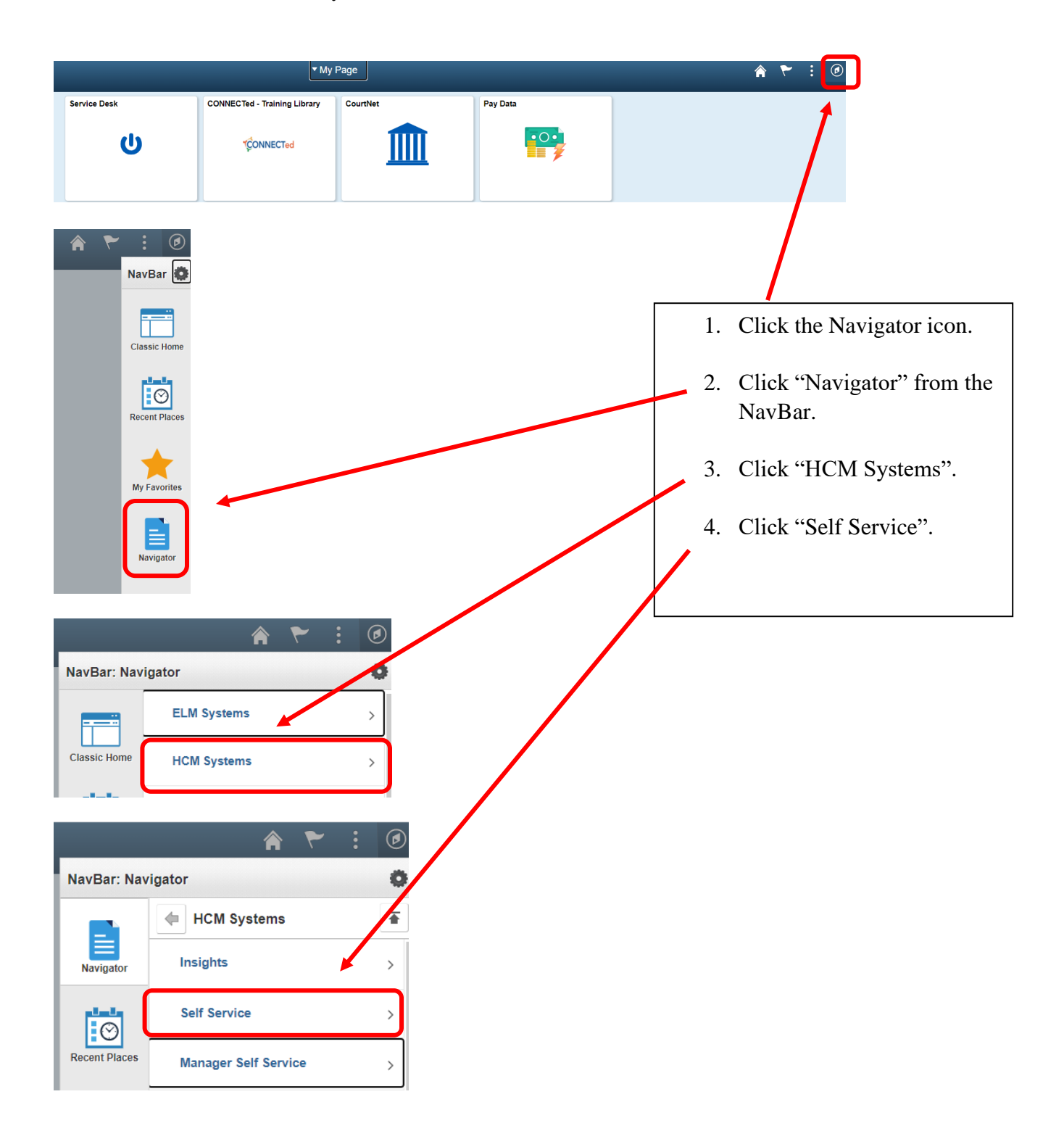

| NavBar: Nav   | vigator                  | 0 |
|---------------|--------------------------|---|
|               | Self Service             |   |
| Classic Home  | Time Reporting           | > |
| Ø             | Personal Information     | > |
| Recent Places | Payroll and Compensation | > |
| *             | Benefits                 | > |
| My Favorites  | Leave Transfer Requests  | > |
| Navigator     | Learning and Development | > |
|               | Performance Management   | > |
|               | Recruiting               | > |
|               |                          |   |
| NavBar: Navi  | igator                   | • |
|               | Recruiting               | • |
| Classic Home  | Careers                  |   |
| Ø             | Check Referral Status    |   |
| Recent Places | Confirm Referral         |   |
| *             | Routing Response         |   |
| My Favorites  | Interview Evaluations    |   |

7. On the "Interview Evaluations" screen change the "Show Interviews Between" dates and click the "Refresh" button.

## Interview Evaluations

Please complete interview evaluations for the applicants listed. Select the link in the Action column to access an evaluation form. The list includes only applicants who were interviewed during the specified time period. To view other applicants, change the interview dates and then select the Refresh button. Show Interviews Between 02/20/2017 🖬 and 03/20/2017 🛐 Refresh

8. If there are applicants to be evaluated a list will populate. Look for the correct applicant and select "Evaluate Applicant" on the far right under the "Action" column.

## Interview Evaluations

Please complete interview evaluations for the applicants listed. Select the link in the Action column to access an evaluation form. The list includes only applicants who were interviewed during the specified for period. To view other applicants, change the interview dates and then select the Refresh button.

| nterview | Evaluations |                |            |           |               |                  |                |       |                    |
|----------|-------------|----------------|------------|-----------|---------------|------------------|----------------|-------|--------------------|
| DN       | lane        | Interview Date | Start Time | Time Zone | Job           | Interview Rating | Interview Type | Score | Action             |
| i814     |             | 05/04/2016     | 10:00AM    | EST       | Summer Intern |                  |                | 0.900 | Evaluate Applicant |
| 248      |             | 05/04/2016     | 9:00AM     | EST       | Summer Intern |                  |                | 0.000 | Evaluate Applicant |
| 250      |             | 05/04/2016     | 11:00AM    | EST       | Summer Intern |                  |                | 0.000 | Evaluate Applicant |
| 5794     |             | 05/03/2016     | 9:20AM     | EST       | Summer Intern |                  |                | 0.000 | Evaluate Applicant |

9. Complete the interview evaluation by providing a rating in the drop-down area on all four categories as they pertain to the "Essential Functions" of the position the applicant is interviewing for.

(Communication Skills, Education/Training, Work Experience, Technical Skills)

- 10. Provide an "Overall Rating" as appropriate from the drop-down arrow.
- 11. Provide a "Recommendation" from the drop-down arrow. (e.g. Make Offer, Not Selected, etc.)

|                                                                                                    |                                                                                                    |        | Perso              |
|----------------------------------------------------------------------------------------------------|----------------------------------------------------------------------------------------------------|--------|--------------------|
| Name khayla hardy<br>Applicant ID 5814<br>Status 010 Active                                                      | Job Posting Title Summer Intern<br>Job Opening ID 1312<br>Job Opening Status 110                         |        |                    |
| Evaluation                                                                                                    | Interview Ratings                                                                                        | Find   | First 🕚 1-4 of 4 🕑 |
| Interview Date 05/04/2018                                                                                        | Category Communication Skills                                                                            |        |                    |
| Interview Type                                                                                                   | Interview Rating                                                                                         | Y      | Score 0            |
| Recommendation           Overall Rating         v           Recommendation         v                             | Comment                                                                                                  |        |                    |
| Comments                                                                                                    | <u> </u>                                                                                                 |        |                    |
| ×.                                                                                                    | Category Education/Iraining                                                                              | Ŧ      | Score 0            |
|                                                                                                    | Ķ                                                                                                    |        |                    |
|                                                                                                    |                                                                                                    |        |                    |
| writing comments, please avoid<br>ck that may be filled with ambiguity,                                          | Category Work Experience Interview Rating Comment                                                        | ¥      | Score 0            |
| writing comments, please avoid<br>ick that may be filled with ambiguity,<br>icial statements or generalizations. | Category Work Experience                                                                                 | Y      | Score 0            |
| writing comments, please avoid<br>ock that may be filled with ambiguity,<br>icial statements or generalizations. | Category Work Experience<br>Interview Rating<br>Comment<br>Category Technical Skills<br>Interview Rating | Υ<br>Υ | Score 0            |
| writing comments, please avoid<br>ack that may be filled with ambiguity,<br>icial statements or generalizations. | Category Work Experience                                                                                 | Υ<br>Υ | Score 0            |

12. Upon successfully submitting an Interview Evaluation you will receive notification of a successful submission.

Wł fee sur

## Interview Evaluations

You have successfully submitted interview evaluation for khayla hardy.

Please complete interview evaluations for the applicants listed. Select the link in the Action column to access an evaluation form. The list includes only applicants who were interviewed during the specified time period. To view other applicants, change the interview dates and then select the Refresh button. 31

Show Interviews Between 02/20/2017 🛐 and 03/20/2017 Refresh